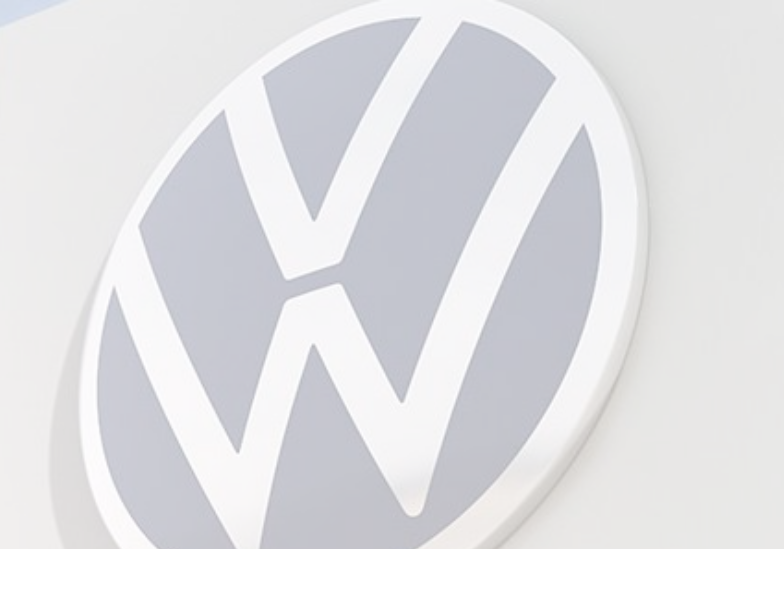

# Atualização cadastral - Portal B2B

Após a confirmação de atualização do seu DUNS Number, siga com a atualização do seu cadastro no Portal B2B:

- 1 Acesse vwgroupsupply.com
- 2 Faça seu acesso com login e senha
- 3 Siga pelo Menu Principal > Applications > Supplier Database (LDB) > Start
- 4 Você vai chegar na tela com seus dados.

Clique em **Change** no canto inferior direito para habilitar

5 - Faça as alterações necessárias, e clique em Save Changes

## Menu Principal > Applications > Supplier Database (LDB) > Start

#### Your profile Company data

Additional supplier data Contact data Dun&Bradstreet data Local supplier No. Company structure Ability range Certificates, systems, methods Document administration Memoboard

#### Options

General information Show company profile Your company data

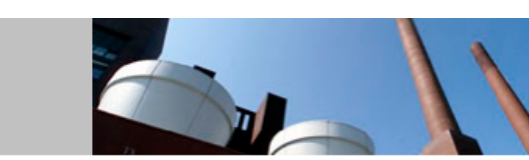

For reasons of data protection personal data should only be recorded if specifically needed.

Furthermore the collection of personal data in unsystematic or unstructured form (i.e. text fields for comments or pictures) must be avoided unless absolutely necessary.

Please maintain here the master data of your company 👔

| Address information                                           |                           |              |                  | Last Modification | n: 28.04.2  | 009  |
|---------------------------------------------------------------|---------------------------|--------------|------------------|-------------------|-------------|------|
| D&B D-U-N-S® No.:                                             | 89-805-3                  | 3590         |                  |                   |             |      |
| Company Name:                                                 | VOLKSWAGEN DO BRASIL LTDA |              |                  |                   |             |      |
| Trade Name:                                                   |                           |              |                  |                   |             |      |
| Short name:                                                   | VW do E                   | Brasil       |                  |                   |             |      |
| Street / No. :                                                | Rod. An                   | chieta / s/n | D                |                   |             |      |
| Address Complement:                                           | - Km 23                   | ,5           |                  |                   |             |      |
| District:                                                     | Demarc                    | hi           |                  |                   |             |      |
| Post Code / City :                                            | 09823-9                   | 01 / São B   | ernardo do Campo |                   |             |      |
| Additional postal address:                                    | -no sele                  | ction-       |                  |                   |             |      |
| P.O. Box:                                                     |                           |              |                  |                   |             |      |
| P.O. Box Post Code/City:                                      | 1                         |              |                  |                   |             |      |
| State:                                                        | SP                        |              |                  |                   |             |      |
| Country:                                                      | Brazil                    |              |                  |                   |             |      |
| Phone Switchboard:                                            |                           |              |                  |                   |             |      |
| Fax Central:                                                  |                           |              |                  |                   |             |      |
| Homepage:                                                     | -                         |              |                  |                   |             |      |
| E-Mail:                                                       |                           |              |                  |                   |             |      |
|                                                               |                           |              |                  |                   |             | _    |
| Company Name / address written using country's local spelling |                           |              |                  |                   |             |      |
| Company Name:                                                 |                           |              |                  |                   |             |      |
| Full address:                                                 |                           |              |                  |                   |             |      |
| Site functions                                                |                           |              |                  |                   |             |      |
|                                                               |                           | Accounti     | ing              | Salaa / Markati   |             |      |
| General Administrati                                          |                           |              | ment / Sourcing  |                   | ng          |      |
| Production / Assemb                                           | lv                        |              | ion              | Warehouse / St    | torage      |      |
| Development                                                   | .,                        |              | rtation          |                   | olugo       |      |
|                                                               |                           |              |                  |                   | _           |      |
|                                                               |                           | Show         | D&B data         |                   | Ch          | ange |
|                                                               |                           |              |                  |                   | · · · · · · |      |
|                                                               |                           |              |                  |                   |             |      |

Você vai chegar na tela com seus dados.

Clique em **Change** no canto inferior direito para habilitar os campos para edição. Faça as alterações necessárias nos campos correspondentes necessários e clique em **Save Changes** 

| Your profile<br>Company data<br>Additional supplier data<br>Contact data<br>Dun&Bradstreet data<br>Local supplier No. | Your company data<br>Supplier database<br>Please maintain here the master data o |                          |  |  |
|----------------------------------------------------------------------------------------------------|----------------------------------------------------------------------------------|--------------------------|--|--|
| Company structure                                                                                                    |                                                                                  |                          |  |  |
| Certificates, systems, methods                                                                                        | Address information                                                              |                          |  |  |
| Document administration                                                                                               | D&B D-U-N-S® No.:                                                                | 89-805-359               |  |  |
| Memoboard                                                                                                    | Company Name:*                                                                   | VOLKSWA                  |  |  |
| General information                                                                                                   | Trade Name:                                                                      |                          |  |  |
| Show company profile                                                                                                  | Short name:*                                                                     | VW do Bra                |  |  |
|                                                                                                    | Character ( Mar )                                                                | Rod. Anch                |  |  |
|                                                                                                    | Street** / No. :                                                                 | s/n°                     |  |  |
|                                                                                                    | Address Complement:                                                              | - Km 23,5                |  |  |
|                                                                                                    | District:                                                                        | Demarchi                 |  |  |
|                                                                                                    | Post Code** / City* :                                                            | 09823-901                |  |  |
| $\checkmark$                                                                                                    |                                                                                  | São Berna                |  |  |
| 0                                                                                                    | Additional postal address:                                                       | -no select               |  |  |
| O menu tem outras                                                                                                    | P.O. B0X.                                                                        |                          |  |  |
| informações que podem                                                                                                 | P.O. Box Post Code/City:                                                         | P.O. Box Post Code/City: |  |  |
| ser alteradas. Verifique                                                                                              | State:                                                                           | SP                       |  |  |
| se há outros dados                                                                                                    | Country:*                                                                        | Brazil                   |  |  |
| que precisam ser                                                                                                    | Phone Switchboard:*                                                              | +55 - 11                 |  |  |
| que precisum ser                                                                                                    | Fax Central:                                                                     | +55 - 11                 |  |  |
| modificados.                                                                                                    | Homepage:                                                                        |                          |  |  |
|                                                                                                    | E-Mail:*                                                                         |                          |  |  |
|                                                                                                    | (*) Fields with asterisks                                                        | must be fill             |  |  |
|                                                                                                    | (**) Mandatory fields de                                                         | pending on               |  |  |
|                                                                                                    | Company Name / address                                                           | written us               |  |  |
|                                                                                                    | Company Name:                                                                    |                          |  |  |
|                                                                                                    | Full address:                                                                    |                          |  |  |
|                                                                                                    | Site functionst                                                                  |                          |  |  |
|                                                                                                    | site functions*                                                                  |                          |  |  |

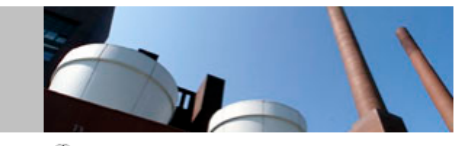

of your company 👔

| ddress information        |                                        | Last Modification: 28.04.2009 |
|---------------------------|----------------------------------------|-------------------------------|
| &BD-U-N-S® No.:           | 89-805-3590                            |                               |
| ompany Name:*             | VOLKSWAGEN DO BRASIL LTDA              |                               |
| ade Name:                 |                                        | i                             |
| hort name:*               | VW do Brasil                           |                               |
| reet** / No. :            | Rod. Anchieta                          | 1                             |
|                           | s/n° i                                 |                               |
| dress Complement:         | - Km 23,5                              |                               |
| strict:                   | Demarchi                               |                               |
| ost Code** / City* :      | 09823-901 /                            |                               |
|                           | São Bernardo do Campo                  |                               |
| ditional postal address:  | -no selection- 🗸                       |                               |
| O. Box:                   |                                        | <u>i</u>                      |
| O. Box Post Code/City:    | <i>I</i>                               |                               |
| ate:                      | SP                                     |                               |
| ountry:*                  | Brazil                                 | ~                             |
| none Switchboard:*        | +55 - 11 -                             | ]                             |
| ax Central:               | +55 - 11 -                             | ]                             |
| omepage:                  |                                        |                               |
| Mail:*                    |                                        |                               |
| *) Fields with asterisks  | must he filled!                        |                               |
| ** ) Mandatory fields der | pending on the chosen site functions   |                               |
| , manualory noise dep     | in the endeen and functions.           |                               |
| ompany Name / address     | written using country's local spelling |                               |
| ompany Name:              |                                        |                               |
| III address:              |                                        |                               |
|                           |                                        |                               |
|                           |                                        |                               |
|                           |                                        |                               |
| te functions*             |                                        |                               |
| Headquarters              |                                        | Sales / Marketing             |

Distribution

Transportation

Procurement / Sourcing

As alterações devem seguir exatamente a mesma distribuição de informações que a DUNS & Bradstreet (veja o exemplo), conforme segue:

Volkswagen do Brasil Industria de Veiculos Automotores Ltda. D-U-N-S® number: 89-805-3590

### **Company information**

Address:

Estr. MARGINAL DA VIA ANCHIETA S/N KM 23 5 ALA 17 09823-901 SAO BERNARDO DO CAMPO (DEMARCHI)

### Company Name: Nome da empresa

Street: Nome da rua/avenida (etc) e número, e complemento (se houver)

**Post Code:** CEP com hífen (e sem ponto) City: Cidade e bairro em parênteses

Cancel

General Administration

Production / Assembly

Development

Save changes

Warehouse / Storage

Other

Após salvar, o sistema vai gerar um número de chamado para alteração, portanto os dados antigos ainda vão aparecer até que a Volkswagen faça uma verificação (esse processo pode demorar alguns dias).

Se a alteração for aprovada, ao acessar o seu cadastro os dados estarão atualizados, mas, caso haja algum erro, você receberá um email informando a inconsistência - se isso acontecer, verifique qual o erro e faça novamente o preenchimento.

Qualquer problema com o acesso, entre em contato com o suporte **b2bteam@vwgroupsupply.com**